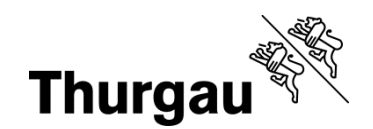

## Informationen für die Lehrmittelbestellung im Webshop

Aurelia Denzler / Version 4.0 / 23.05.2023 / K2822

Bestellungen fürs neue Schuljahr:

- Lernende des Bildungszentrums für Technik Frauenfeld bestellen die notwendigen Schulbücher vor Schulbeginn grundsätzlich selbst.
- Die meisten Lehrmittel, die bei Schulanfang benötigt werden, sind im BZT Onlineshop aufgelistet: <u>https://bztf-g.mydls.ch</u> → ab 1. Juli 2023 aufgeschaltet.
  Bitte öffnen Sie diesen Link in einem der empfohlenen Browser: Google Chrome oder Microsoft Edge.

Über diesen Link können für die folgenden Abteilungen Lehrmittel bestellt werden:

- Berufliche Grundbildung (BG)

- Berufsmaturität (BM)

Wählen Sie danach Ihre Berufsgattung resp. den BM-Typ und dann Ihre Klasse (im Shop *Kurs* genannt).

- Wer die **lehrbegleitende BM und die Berufsfachschule am BZT** besucht, kann Bücher für beide Abteilungen gleichzeitig bestellen (derselbe Warenkorb).
- Achtung: Sämtliche für Ihre Klasse aufgeführten Bücher sind obligatorisch zu bestellen, ausser sie haben den Vermerk in der Sprechblase, dass alternativ gewählt werden kann zwischen Buch, eBook oder Set/Bundle (beides zusammen). Eine Variante muss aber gewählt werden.

Eine weitere Ausnahme sind die Lehrmittel mit dem Vermerk "Nicht für BM-Lernende". Diese können von den BM-Lernenden aus dem Warenkorb entfernt werden.

 $\rightarrow$  Bitte beachten Sie, dass nicht benötigte Lehrmittel manuell entfernt werden

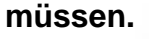

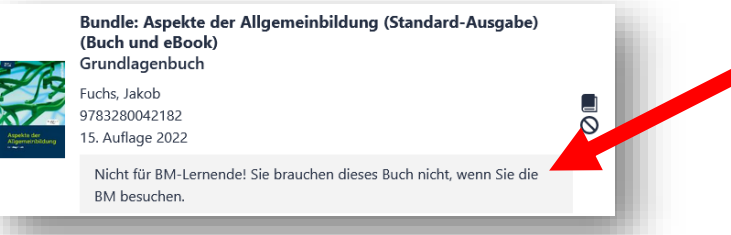

- Die Lehrmittel werden mit Rechnung an die von Ihnen angegebene Adresse geliefert. Die Auslieferung erfolgt in der letzten Sommerferienwoche. Einzige Bedingung: Ihre Bestellung erfolgt vor dem 1. August 2023!
- Sie können auch die Lehrmittel von ehemaligen BG oder BM-Absolventen verwenden, vorausgesetzt die Auflage und das Ausgabejahr entsprechen derjenigen im Webshop. Achten Sie auch darauf, dass die Lehrmittel keine Notizen enthalten.

## Leitfaden für Bestellungen über das myDLS Portal

Die folgende Schritt-für-Schritt Anleitung dient als Hilfestellung für künftige Lehrmittelbestellungen der Lernenden.

Mittels Link Ihrer Schule gelangen Sie zum BZT Lehrmittelshop, wo Sie zwischen Grundbildung und Berufsmaturität wählen können.

Danach wählen Sie Ihren Beruf und dann die Klasse (im Webshop jeweils Kurs genannt).

| Nun sehen Sie im Hauptfenster eine Liste an Lehr-<br>mitteln, die für Sie relevant ist.  | Lehrmittelshop                                                                                                    |                                                                                                    |  |
|------------------------------------------------------------------------------------------|----------------------------------------------------------------------------------------------------|----------------------------------------------------------------------------------------------------|--|
|                                                                                          | Produkte 0<br>Lehrmittellisten 0<br>Betrog 0.00 CHF                                                                                                    | Mediamatiker/in, 1. Lehrjahr                                                                                                    |  |
| Schauen Sie sich diese an und überprüfen Sie, ob                                         | Total 0.00 CHF                                                                                                    | 6 Verfügbare Bücher                                                                                                    |  |
| Sie alle gelisteten Bücher benötigen (wenn Sie                                           | Bestellung                                                                                                    | Produkt Einzelpr                                                                                                    |  |
| ein Buch nicht benötigen, klicken Sie rechts vom<br>Buch auf <mark>«entfernen</mark> »). | Berufonstarkilt rach der<br>Leise ><br>Detaillandol ><br>Kadirau/Kar/mann ><br>Medianackar/n ><br>Medianackar/n 1.<br>Lehgiah<br>Medianaskar/n 1.<br>Lehgiah, mit BM | Gesellschaft Ausgabe C (Print inkl. eLehrmittel)<br>Lehrmittel für den Lemberrich Gesellschaft im ABU<br>10F. Autorensem Sutter, Tervis Stoch, Daniet Ligh Peter, Richner, Michael Sono Gr<br>Ulin, Kar<br>970003551796<br>S. Auflage                                                                                                    |  |
| Wenn Sie alles überprüft haben, klicken Sie auf                                          |                                                                                                    | Gesetzestarde 2020/2021 (Print inkl. el.abrmittel)<br>Für den aligemeinhöldenden Unternicht                                                                                                    |  |
| den Button <mark>«Kurs in den Warenkorb legen»</mark> .                                  | Lehrjahr<br>Techniksche Berufsmaturität -<br>Lehrbegleitend >                                                                                                    | E-BOOK: BZWU Mediamatiker Office 365<br>Wings-Auroreteam 55<br>Wings-Auroreteam 55<br>Wings-Auroreteam 55<br>State 55<br>Wings-Auroreteam 55<br>State 55<br>Wings-Auroreteam 55<br>State 55<br>Wings-Auroreteam 55<br>State 55<br>Wings-Auroreteam 55<br>State 55<br>Wings-Auroreteam 55<br>State 55<br>Wings-Auroreteam 55<br>State 55<br>Wings-Auroreteam 55<br>State 55<br>Wings-Auroreteam 55<br>State 55<br>Wings-Auroreteam 55<br>State 55<br>State |  |
|                                                                                          |                                                                                                    | Voyages - Neue Ausgabe A2. Kurs- und Übungsbuch mit 2<br>Audio-CDs<br>A2 - Französisch / Deutsch, Mit 2 Audio-CDs                                                                                                    |  |

Links erscheint nun die Anzahl Lehrmittel und der Totalbetrag. Klicken Sie auf «bestellen».

Füllen Sie die Felder nun entsprechend der Bezeichnung aus. Tragen Sie hier bitte Ihre Koordinaten und die Adresse ein. Achtung: Telefonnummer muss korrekt sein, denn Sie benötigen im nächsten Schritt einen Code, den Sie per SMS erhalten. Akzeptieren Sie anschliessend die Allgemeinen Geschäftsbedingungen und klicken Sie bitte auf «Telefon überprüfen».

|                                                                                                | Lehrmittelsho                                                                        | qq                                                                                                    |                                                                            |
|------------------------------------------------------------------------------------------------|--------------------------------------------------------------------------------------|----------------------------------------------------------------------------------------------------|----------------------------------------------------------------------------|
| Produkte 6<br>Lehemittellisten 1<br>Betrag 382.25 CHF<br>Rabatt - 7.90 CHF<br>Versand 0.00 CHF | Bestellung de<br>O                                                                   | r Kurs-Lehrmittelliste                                                                                                    | ) Bestellungsüberprölung Zahl                                              |
| Total 374.35 CHF<br>Restelem                                                                   | Vorname<br>Nachname<br>eMail Adresse<br>eMail Adresse<br>bestitigen<br>telefonnummer | Max       Mastemain       testilimal.ch       testilimal.ch       0 - 070337281       Zur Oberportung der triefonnummer wird ein<br>etherbonummer wird ein<br>etherbonum berindessde haben, geben Sie<br>kenn. |                                                                            |
|                                                                                                | Lieferadresse                                                                        |                                                                                                    | Rechnungsadresse                                                           |
|                                                                                                | Vorname<br>Nachname                                                                  | Max                                                                                                    | Standardmäßig ist die Rechnungsadresse identisch mit der<br>Lieferadresse. |

Per SMS haben Sie nun einen Code erhalten. Diesen geben Sie bitte in das Feld «Code» ein und klicken dann auf «Bestellung überprüfen».

Überprüfen Sie im nächsten Schritt die Bestellung und tätigen Sie im Anschluss die Zahlung.